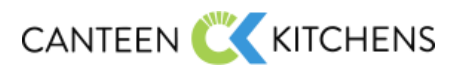

# Step-by-Step Guide to Navigating the Canteen Kitchens Portal

# **1.** Accessing the Canteen Kitchens Portal

- Go to www.canteenhotfood.com.
- Enter **the provided password** to access the guest area of the portal.

# 2. Homepage Overview

- Once logged in, you'll land on the **Homepage**.
- Here, you'll see:
  - Category Header: Organizing the main content areas.
  - Hot Topics Area: Highlights key issues or updates relevant to current operations.
  - Looking Ahead Area: Brief updates on upcoming topics or focus areas.

# **3.** Navigating the Sections

- SOPs (Standard Operating Procedures) Section
  - **SOPs/Canteen:** For Canteen employees, containing internal resources. *Access requires a password.*
  - **SOPs/Amazon:** Specifically designed for vendors, providing essential resources to perform areas of the program correctly.
- Newsletter Section
  - Access all past newsletters and the most recent monthly edition.
  - Newsletters offer vendor recognition and cover best practices.
- Vendors Section
  - Lists all current vendors, accessible through a proprietary area.
  - To access:
    - Click on your company name.
    - Use the vendor-specific password provided to your company.
    - This section includes vendor-specific documents and proprietary labels.
    - There is a website link available for you to link to your company's website.

#### Vendor Documents Section

- For new vendors onboarding or current vendors needing updates.
- Contains forms and documents for requirements like background checks.

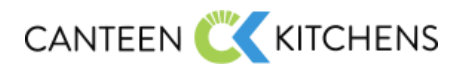

- Monthly Marketing Section
  - Houses all historical and current month's marketing materials.
  - Once each month's announcement is made, access here to download:
    - Marketing materials
- Monthly labels
- Matching recipe books Pricing sheet
- Recipes Section

•

- Find the current program recipe book at the top.
- Monthly promotional recipe packets follow.
- Labels Section
  - Contains all program recipes, organized by category.

### 4. Using the Search Function

• Use the search bar to enter keywords and locate any non-password protected materials across the portal.

## 5. Downloading Documents

- Document links colored **blue** are ready to be clicked, downloaded, or printed.
- Those in **black** are in progress and are not yet available.

# 6. Additional Resources

• For users needing **financial reporting**, there's a link to the **365 Portal** located in the top left corner of the homepage.

## 7. Providing Feedback

- Your company's area is private and accessible only to your team and Canteen.
- If you have suggestions for additional documents, please reach out to your Canteen Program Director.